## DIRETORIA DE ENSINO – REGIÃO DE PIRACICABA REDE

SOLICITADO POR: Núcleo Pedagógico AUTORIZADO POR: Dirigente TRANSMITIDO POR: Norberto REDE Nº: 0097/2020 DATA: 30/06/2020 ASSUNTO: Comunicado Externo Conjunto SAGESP/SAINTER/CMSP -Nº 124/2020 - EunoCMSP

Senhores Gestores,

Encaminho informações contidas no Comunicado Externo Conjunto SAGESP/SAINTER/CMSP - Nº 124/2020, cujo assunto é **EunoCMSP**.

Temos recebido diversos materiais de alunos, famílias e escolas com registros das aulas no Centro de Mídias, por meio de fotos, vídeos e textos. E por conta da natureza desses materiais, resolvemos usar o Instagram do CMSP para reunir essas experiências e poder compartilhá-las. Por ser um canal de fácil acesso, com grande popularidade entre os alunos e com uma série de recursos simples que podem tornar os vídeos, textos e imagens caseiros mais divertidos.

Para garantir a viabilidade dessa publicação, vamos criar um destaque na conta do Instagram do CMSP com o nome #EunoCMSP e ali concentrar esses registros. Para incentivar o uso da #, manteremos, também, um banner na home do site do CMSP destacando a campanha e fazendo um link para a conta do CMSP no Instagram.

O Facebook também será usado com esse propósito, sempre chamando para o Instagram e anunciando que os vídeos, fotos e textos podem ser vistos por lá e incentivando a participação da comunidade escolar.

Para garantir que esse material chegue até nós com um filtro que leve em conta a garantia de termos a autorização do uso de imagem, vamos pedir que todo material seja encaminhado para as Diretorias de Ensino que, por sua vez, devem enviar o material para o "Eu no CMSP" que será utilizado com esse único objetivo.

Sugerimos que a autorização seja gravada em vídeo, para preservarmos o isolamento social. Ressaltamos que o material só será publicado se vier acompanhado da autorização.

Siga os seguintes passos:

- Crie uma pasta no drive com o nome da unidade escolar e insira as imagens desejadas, insira também as autorizações de imagem por meio de vídeo;
- Compartilhe a pasta com <u>kpaula@prof.educacao.sp.gov.br</u> e/ou com <u>depirnpe@educacao.sp.gov.br</u>.

Caso surjam dúvidas no compartilhamento da pasta do drive entre em contato com a PCNP Katiuscia por meio do e-mail: <u>kpaula@prof.educacao.sp.gov.br</u>

Tutorial - Como criar uma pasta no drive e compartilhar

1- Clique em Meu Drive em seguida em Nova pasta

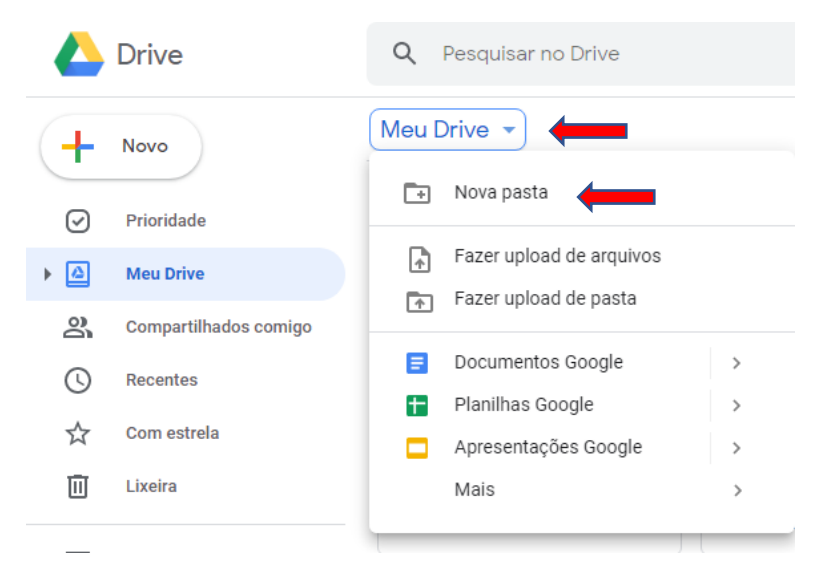

2- Digite o nome da unidade escolar e clique na caixa em azul - CRIAR

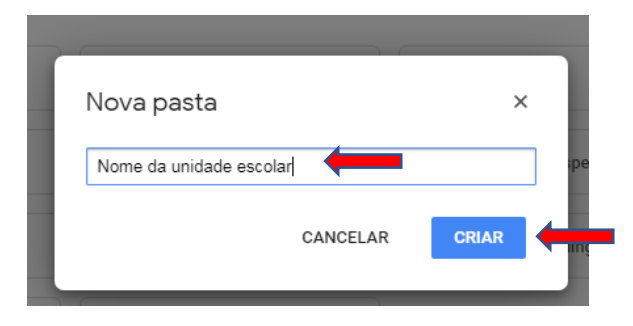

## 3- Retorne em Meu Drive.

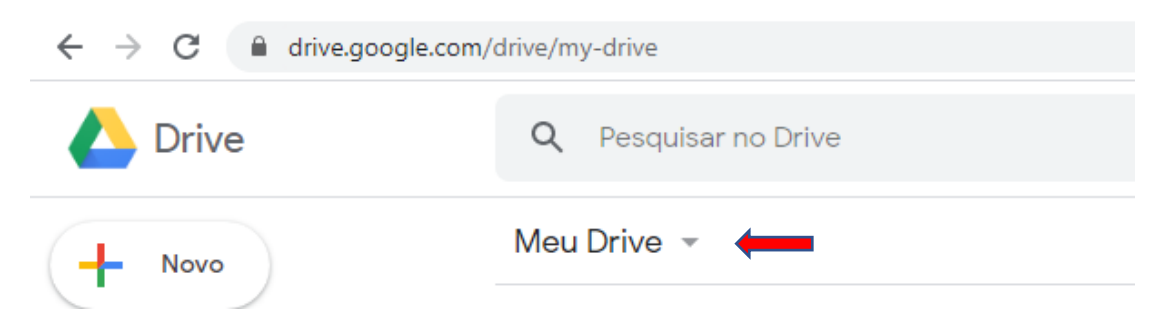

## 4- Clique em Fazer upload de pasta

| ← → C a drive.google.com/drive/my-drive |                          |  |  |  |  |
|-----------------------------------------|--------------------------|--|--|--|--|
| 🛆 Drive                                 | Q Pesquisar no Drive     |  |  |  |  |
| - Novo                                  | Meu Drive 👻              |  |  |  |  |
| Prioridade                              | Nova pasta               |  |  |  |  |
| Meu Drive                               | Fazer upload de arquivos |  |  |  |  |
| O Compartilhados comido                 |                          |  |  |  |  |

5- Escolha as imagens e vídeos desejados e clique em abrir.

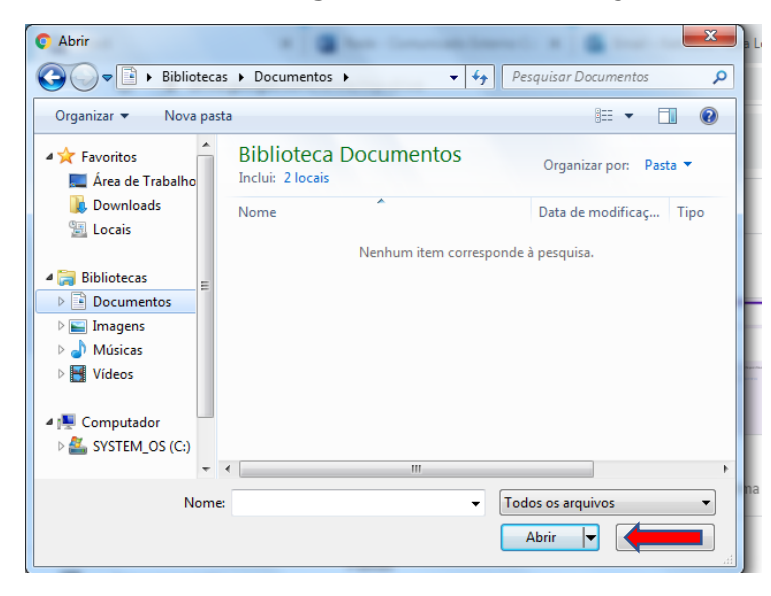

6- Clique nas imagens e vídeos que foram carregados, pressione o botão esquerdo do mouse e arraste as suas imagens e vídeos até a pasta que foi criada com o nome da unidade escolar.

7- Compartilhe a pasta nos e-mails citados acima.

- ✓ Encontre a pasta;
- ✓ Clique com o botão direito do mouse sobre a pasta;
- ✓ Clique em compartilhar

|    |                                                | A                                   | ~2  |
|----|------------------------------------------------|-------------------------------------|-----|
| ł  | $\stackrel{\uparrow}{\downarrow} {\downarrow}$ | Abrir com                           | ĺ   |
|    | å                                              | Compartilhar                        | 1   |
| 1  | Ð                                              | Gerar link compartilhável           | - 1 |
|    | <b>A</b> +                                     | Adicionar atalho ao Google Drive    |     |
|    | Þ                                              | Mover para                          | 15  |
| Co | $\overleftrightarrow$                          | Adicionar a "Com estrela"           | n   |
| t. | 0_                                             | Renomear                            |     |
|    | $\odot$                                        | Alterar cor >                       |     |
|    | Q                                              | Pesquisar em Nome da unidade escola | ar  |
| E  | i                                              | Ver detalhes                        |     |
|    | ⊻                                              | Fazer download                      | s   |
| L  | Ū                                              | Remover                             | ni  |

8- Digite o e-mail com o qual será compartilhado e clique em concluído.

| ica . | 😕 Compartilhar com pessoas e grupos | ( <b>9</b> ) |
|-------|-------------------------------------|--------------|
| no í  | Adicione pessoas e grupos           |              |
|       | @prof.educacao.sp.gov.br            | Proprietário |
| CAF   | Feedback?                           | Concluído    |

1-Crie uma pasta com as fotos e vídeos no seu computador. Lembrando que a pasta deverá receber o nome da unidade escolar.

2- Vá até o drive clique em Meu drive e em seguida Fazer upload de pasta.

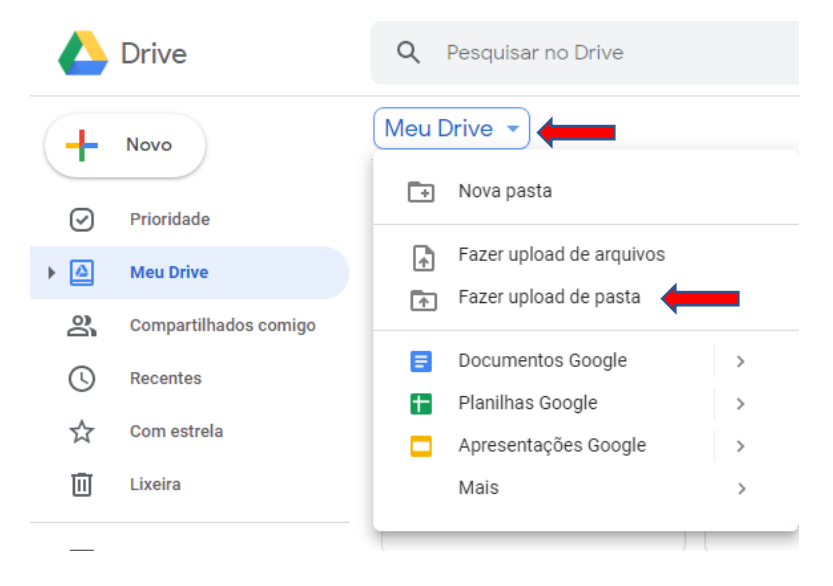

3- Aguarde até que a pasta tenha carregado por completo e compartilhe o drive.

- ✓ Encontre a pasta;
- ✓ Clique com o botão direito do mouse sobre a pasta;
- ✓ Clique em compartilhar

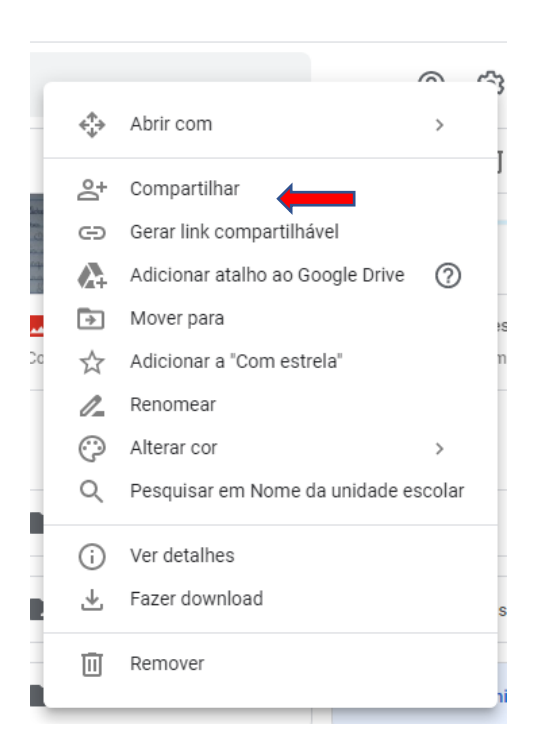

4- Digite o e-mail com o qual será compartilhado e clique em concluído.

| iea. | Compartilhar com pessoas e grupos                         | ( <b>e</b> ) |
|------|-----------------------------------------------------------|--------------|
| no t | Adicione pessoas e grupos                                 |              |
|      | KATIUSCIA LEONEL (você)<br>kpaula@prof.educacao.sp.gov.br | Proprietário |
| CAF  | Feedback?                                                 | Concluído    |

Está pronto! Teremos acesso as pastas em tempo real.

Atenciosamente, Katiuscia Paula Leonel PCNP Tecnologia

De acordo,

Fábio Augusto Negreiros Dirigente Regional de Ensino